| RECORD TH                                                                                                   | IE ATTENDANCE FOR A MEETING                                                                                                    | REGI                                                                                             | STRAR LA A                        | SISTEI                  | NCIA A U                                                                                                    | NA REUNIÓN                                                                                                    |                       |
|----------------------------------------------------------------------------------------------------|----------------------------------------------------------------------------------------------------|--------------------------------------------------------------------------------------------------|-----------------------------------|-------------------------|----------------------------------------------------------------------------------------------------|----------------------------------------------------------------------------------------------------|-----------------------|
| * Click the "Attend<br>(under the Orga                                                                      | dance" menu item<br>inizations menu section).                                                                                                    | * Haga clic e<br>(en la seco                                                                     | en la opción de<br>ción "Organiza | menú '<br>ciones"       | 'Asistencia'<br>del menú).                                                                                           | 1                                                                                                    |                       |
| 1. Click the "Add a                                                                                         | ttendance" button.                                                                                                    | 1. Haga clic e                                                                                   | en el botón "Aŕ                   | iadir asi               | stencia".                                                                                                    |                                                                                                    |                       |
| 2. Select the "Mee                                                                                          | ting" to record attendance for                                                                                                    | 2. Seleccione                                                                                    | e la "Reunión"                    | para la o               | que desea i                                                                                                    | registrar la asistencia                                                                                                    | a                     |
| 3. Enter the date t                                                                                         | he meeting occurred on                                                                                                    | 3. Introduzca la fecha en la que se celebró la reunión                                           |                                   |                         |                                                                                                    |                                                                                                    |                       |
| 4. Enter the "Head                                                                                          | count" for the meeting                                                                                                    | 4. Introduzca                                                                                    | el "Recuento                      | de asist                | entes" a la                                                                                                    | reunión                                                                                                    |                       |
| 5. OPTIONAL: Ente<br>(those "attendi                                                                        | r the "Online count" for the meeting<br>ng" via streaming)                                                                                                    | 5. OPCIONAL: Introduzca el "recuento en línea" de la reunión<br>(los "asistentes" vía streaming) |                                   |                         |                                                                                                    |                                                                                                    |                       |
| 6. Click the "Save"                                                                                         | button.                                                                                                    | 6. Haga clic e                                                                                   | en el botón "Gu                   | uardar".                |                                                                                                    |                                                                                                    |                       |
| HOME<br>PEOPLE<br>CONTACTS                                                                                  | Attendance  Meetings  Attendance Report  Getting                                                                                                    | Started                                                                                          |                                   |                         | <table-cell> help</table-cell>                                                                                       | e Adventis<br>technology for churches<br>Brian Ford Logo                                                                                                    | out                   |
| ORGANIZATIONS                                                                                               | MEETING                                                                                                    | DATE V CHECK-                                                                                    |                                   | WEEK 🔅                  | QUARTER 🍦                                                                                                    | UPDATED \$                                                                                                    |                       |
| search                                                                                                    | Belfair SDA Church - Sabbath Service                                                                                                    | 8/10/2019                                                                                        | 46                                |                         | 100 C 100 C 100 C                                                                                                    |                                                                                                    |                       |
| attendance                                                                                                  |                                                                                                    |                                                                                                  |                                   | 6                       | Q3, 2019                                                                                                    | 08/10/2019 (Anthony Butler)                                                                                                    | Ŵ                     |
| attenuance                                                                                                  | Canby Spanish Adventist Co - Weekly Church Service                                                                                                    | 8/10/2019                                                                                        | 46                                | 6                       | Q3, 2019<br>Q3, 2019                                                                                                 | 08/10/2019 (Anthony Butler)<br>08/12/2019 (Cindy<br>Birmingham)                                                                                                    | 1<br>1<br>1<br>1<br>1 |
| church labels                                                                                               | Canby Spanish Adventist Co - Weekly Church Service      Cloverdale SDA Church - 11 am worship                                                                                                    | 8/10/2019 🔂                                                                                      | 46<br>272                         | 6                       | Q3, 2019<br>Q3, 2019<br>Q3, 2019                                                                                     | 08/10/2019 (Anthony Butler)<br>08/12/2019 (Cindy<br>Birmingham)<br>08/12/2019 (Teri Tamayose)                                                                                                    |                       |
| church labels<br>school labels                                                                              | Canby Spanish Adventist Co - Weekly Church Service     Cloverdale SDA Church - 11 am worship     Cloverdale SDA     New Attendance                                                                                                    | 8/10/2019 😁                                                                                      | 46<br>272                         | 6<br>6<br><b>8</b>      | Q3, 2019<br>Q3, 2019<br>Q3, 2019<br>Q3, 2019<br>Q3, 2019                                                             | 08/10/2019 (Anthony Butler)         08/12/2019 (Cindy Birmingham)         08/12/2019 (Teri Tamayose)         08/12/2019 (Teri Tamayose)                                                                                                    |                       |
| church labels<br>school labels<br>officer labels                                                            | <ul> <li>Canby Spanish Adventist Co - Weekly Church Service</li> <li>Cloverdale SDA Church - 11 am worship</li> <li>Cloverdale SDA</li> <li>Cloverdale SDA</li> <li>Meeting:</li> <li>24-Seven SDA Ministry Comparison</li> <li>Meeting on:</li> </ul>                                                                                                    | 8/10/2019 😁<br>8/10/2019 😁                                                                       | 46<br>272                         | 6<br>6<br><b>x</b><br>¢ | Q3, 2019<br>Q3, 2019<br>Q3, 2019<br>Q3, 2019<br>Q3, 2019<br>Q3, 2019                                                 | 08/10/2019 (Anthony Butler)         08/12/2019 (Cindy Birmingham)         08/12/2019 (Teri Tamayose)         08/12/2019 (Teri Tamayose)         08/12/2019 (Adra Chastain)                                                                                                    |                       |
| church labels<br>school labels<br>officer labels<br>request new                                             | <ul> <li>Canby Spanish Adventist Co - Weekly Church Service</li> <li>Cloverdale SDA Church - 11 am worship</li> <li>Cloverdale SDA</li> <li>Cloverdale SDA</li> <li>Cloverdale SDA</li> <li>Meeting:</li> <li>24-Seven SDA Ministry Constant</li> <li>Meeting on:</li> <li>m/d/yyyy</li> <li>m/d/yyyy</li> <li>m/d/yyyy</li> </ul>                                                                                                    | 8/10/2019 😁<br>8/10/2019 😁<br>Center - Sabbath Service                                           | 46<br>272                         | 6<br>6<br><b>x</b>      | Q3, 2019<br>Q3, 2019<br>Q3, 2019<br>Q3, 2019<br>Q3, 2019<br>Q3, 2019<br>Q3, 2019                                     | 08/10/2019 (Anthony Butler)         08/12/2019 (Cindy Birmingham)         08/12/2019 (Teri Tamayose)         08/12/2019 (Teri Tamayose)         08/12/2019 (Adra Chastain)         08/11/2019 (Allison LaTour)                                                                         |                       |
| church labels<br>school labels<br>officer labels<br>request new<br>more                                     | <ul> <li>Canby Spanish Adventist Co - Weekly Church Service</li> <li>Cloverdale SDA Church - 11 am worship</li> <li>Cloverdale SDA</li> <li>Cloverdale SDA</li> <li>Cloverdale SDA</li> <li>Meeting:</li> <li>Cloverdale SDA</li> <li>Meeting:</li> <li>Meeting on:</li> <li>m/d/yyyy</li> <li>m/d/yyyy</li> <li>m/d/yy</li> <li>m/d/yy</li> <li>m/d/y</li> <li>Gonsite</li> <li>Online count:</li> </ul>                                                                                                    | 8/10/2019 😁<br>8/10/2019 😁<br>Center - Sabbath Service<br>YYYY<br>rebinar)                       | 46<br>272                         | 6<br>6<br>*             | Q3, 2019<br>Q3, 2019<br>Q3, 2019<br>Q3, 2019<br>Q3, 2019<br>Q3, 2019<br>Q3, 2019<br>Q3, 2019                         | 08/10/2019 (Anthony Butler)         08/12/2019 (Cindy Birmingham)         08/12/2019 (Teri Tamayose)         08/12/2019 (Teri Tamayose)         08/10/2019 (Adra Chastain)         08/11/2019 (Adlison LaTour)         08/13/2019 (Susan Hunter)                                       |                       |
| church labels<br>school labels<br>officer labels<br>request new<br>more<br>SUBSCRIPTIONS                    | <ul> <li>Canby Spanish Adventist Co - Weekly Church Service</li> <li>Cloverdale SDA Church - 11 am worship</li> <li>Cloverdale SDA</li> <li>Cloverdale SDA</li> <li>Cloverdale SDA</li> <li>Person</li> <li>Cloverdale SDA</li> <li>Meeting:</li> <li>Cross</li> <li>Gross</li> <li>Gross</li> <li>Formation</li> <li>Formation</li> <li>Formation</li> <li>Formation</li> <li>Formation</li> <li>Cross</li> <li>Formation</li> <li>Formation</li> <li>Cross</li> <li>Formation</li> <li>Cross</li> <li>Formation</li> <li>Formation</li> <li>Cross</li> <li>Formation</li> <li>Formation</li> <l< td=""><td>8/10/2019 😁<br/>8/10/2019 🕞<br/>Center - Sabbath Service<br/>7/7/7<br/>rebinar)</td><td>46<br/>272<br/>Cancel Sa</td><td>6<br/>6<br/>*</td><td>Q3, 2019<br/>Q3, 2019<br/>Q3, 2019<br/>Q3, 2019<br/>Q3, 2019<br/>Q3, 2019<br/>Q3, 2019<br/>Q3, 2019<br/>Q3, 2019</td><td>08/10/2019 (Anthony Butler)         08/12/2019 (Cindy Birmingham)         08/12/2019 (Teri Tamayose)         08/12/2019 (Teri Tamayose)         08/10/2019 (Adra Chastain)         08/11/2019 (Adlison LaTour)         08/13/2019 (Susan Hunter)         08/12/2019 (Sophia Fullerton)</td><td></td></l<></ul> | 8/10/2019 😁<br>8/10/2019 🕞<br>Center - Sabbath Service<br>7/7/7<br>rebinar)                      | 46<br>272<br>Cancel Sa            | 6<br>6<br>*             | Q3, 2019<br>Q3, 2019<br>Q3, 2019<br>Q3, 2019<br>Q3, 2019<br>Q3, 2019<br>Q3, 2019<br>Q3, 2019<br>Q3, 2019             | 08/10/2019 (Anthony Butler)         08/12/2019 (Cindy Birmingham)         08/12/2019 (Teri Tamayose)         08/12/2019 (Teri Tamayose)         08/10/2019 (Adra Chastain)         08/11/2019 (Adlison LaTour)         08/13/2019 (Susan Hunter)         08/12/2019 (Sophia Fullerton) |                       |
| church labels<br>school labels<br>officer labels<br>request new<br>more<br>SUBSCRIPTIONS<br>REPORTS & TOOLS | <ul> <li>Canby Spanish Adventist Co - Weekly Church Service</li> <li>Cloverdale SDA Church - 11 am worship</li> <li>Cloverdale SDA</li> <li>Cloverdale SDA</li> <li>Cloverdale SDA</li> <li>Cloverdale SDA</li> <li>Person</li> <li>A</li> <li>Cloverdale SDA</li> <li>Meeting:</li> <li>Cloverdale SDA</li> <li>Meeting:</li> <li>Meeting on:</li> <li>m/d/yyyy</li> <li>m/d/yyyy</li> <li>m/d/yyyy</li> <li>m/d/yyyy</li> <li>m/d/yyyy</li> <li>Cloverdale SDA</li> <li>Cloverdale SDA</li> <li>Meeting:</li> <li>Meeting on:</li> <li>m/d/yyyy</li> <li>m/d/yyyy</li> <li>m/d/yyy</li> <li>m/d/yyy</li> <li>m/d/yyy</li> <li>m/d/yyy</li> <li>m/d/yyy</li> <li>m/d/yy</li> <li>m/d/</li></ul>                                                                                                    | 8/10/2019 <table-cell-columns> 8/10/2019</table-cell-columns>                                    | 46<br>272<br>• cancel Sa<br>93    | 6<br>6<br>*             | Q3, 2019<br>Q3, 2019<br>Q3, 2019<br>Q3, 2019<br>Q3, 2019<br>Q3, 2019<br>Q3, 2019<br>Q3, 2019<br>Q3, 2019<br>Q3, 2019 | 08/10/2019 (Anthony Butler)<br>08/12/2019 (Cindy<br>Birmingham)<br>08/12/2019 (Teri Tamayose)<br>08/12/2019 (Adra Chastain)<br>08/11/2019 (Adison LaTour)<br>08/13/2019 (Susan Hunter)<br>08/12/2019 (Sophia Fullerton)<br>08/10/2019 (Rosemary<br>Cress)                              |                       |